## Scheda di lavoro con GeoGebra sul PIANO INCLINATO

| n  | con lo Strumento            | traccia                                                                            | Dai il nome                                            | Note                                                           |
|----|-----------------------------|------------------------------------------------------------------------------------|--------------------------------------------------------|----------------------------------------------------------------|
| 1  | Nelle proprietà dei grafici | -mostra solo direzione positiva<br>-non mostrare griglia, numeri e<br>contrassegni |                                                        | Opzionale                                                      |
| 2  | Punto su oggetto (2)        | punto sull'asse y<br>nell'origine<br>punto sull'asse x                             | A<br>B<br>C                                            |                                                                |
| 3  | Poligono (5)                | Clic su A poi su B poi su C poi<br>ancora su A                                     | h al cateto AB<br>I all'ipotenusa AC<br>b alla base BC |                                                                |
| 4  | Angolo (8)                  | Clic su A poi su C poi su B                                                        | α                                                      | Dimensioni grandi                                              |
| 5  | Angolo (8)                  | Clic su C poi su B poi su A                                                        |                                                        | Senza mostrare etichetta<br>(è l'angolo retto)                 |
| 6  | Punto su oggetto (2)        | punto sul lato obliquo AC                                                          | D                                                      |                                                                |
| 7  | Punto su oggetto (2)        | punto sul lato obliquo AC                                                          | E                                                      | Più in basso sul lato obliquo<br>rispetto a D                  |
| 8  | Vettore (3)                 | Clic su D poi su E                                                                 | PII                                                    | P peso parallelo<br>spessore linea grande<br>colore rosso      |
| 9  | Retta perpendicolare (4)    | Al lato obliquo passante per E                                                     | f                                                      |                                                                |
| 10 | Retta perpendicolare (4)    | Alla base passante per D                                                           | g                                                      |                                                                |
| 11 | Punto intersezione (2)      | Clic sulle due precedenti rette f                                                  | F                                                      |                                                                |
| 12 | Non mostrare le rette f e g |                                                                                    |                                                        |                                                                |
| 13 | Vettore (3)                 | Clic su D poi su F                                                                 | Р                                                      | P Peso<br>spessore linea grande<br>colore blu                  |
| 14 | Vettore (3)                 | Clic su E poi su F                                                                 | РТ                                                     | P peso perpendicolare<br>spessore linea grande<br>colore rosso |
| 15 | Angolo (8)                  | Clic su E poi su F poi su D                                                        | α                                                      | Dimensioni grandi                                              |
| 16 | Angolo (8)                  | Clic su C poi su B poi su A                                                        |                                                        | Senza mostrare etichetta<br>(è l'angolo retto)                 |

N.B.: Il numero tra parentesi ai comandi rappresenta il numero dello strumento di GeoGebra 5 contato a partire da sinistra.

N.B.: I passi qui riportati sono quelli essenziali, con il comando proprietà degli oggetti inseriti è possibile dare una aspetto migliore e personalizzato al proprio lavoro